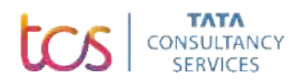

**Step 1:** Go to **NQT portal** <u>https://iur.ls/nqttns.</u> You will land up on this home page. Click on **Register Now** button then

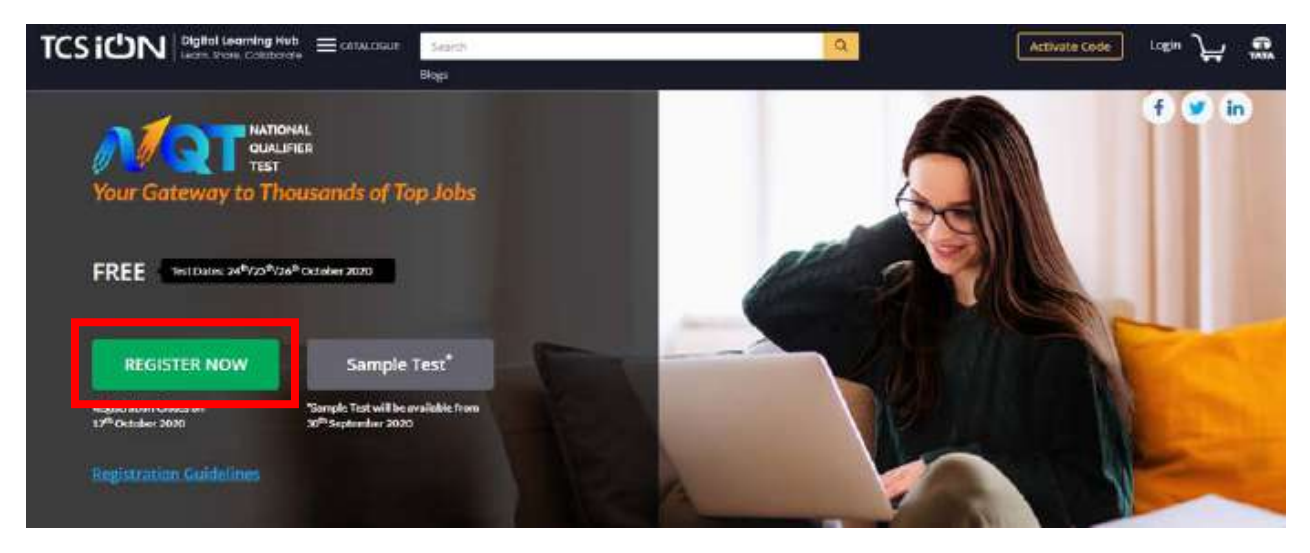

Step 2: If you are a new user then click on "New User". It will prompt you to create new account. Click on "Create Account"

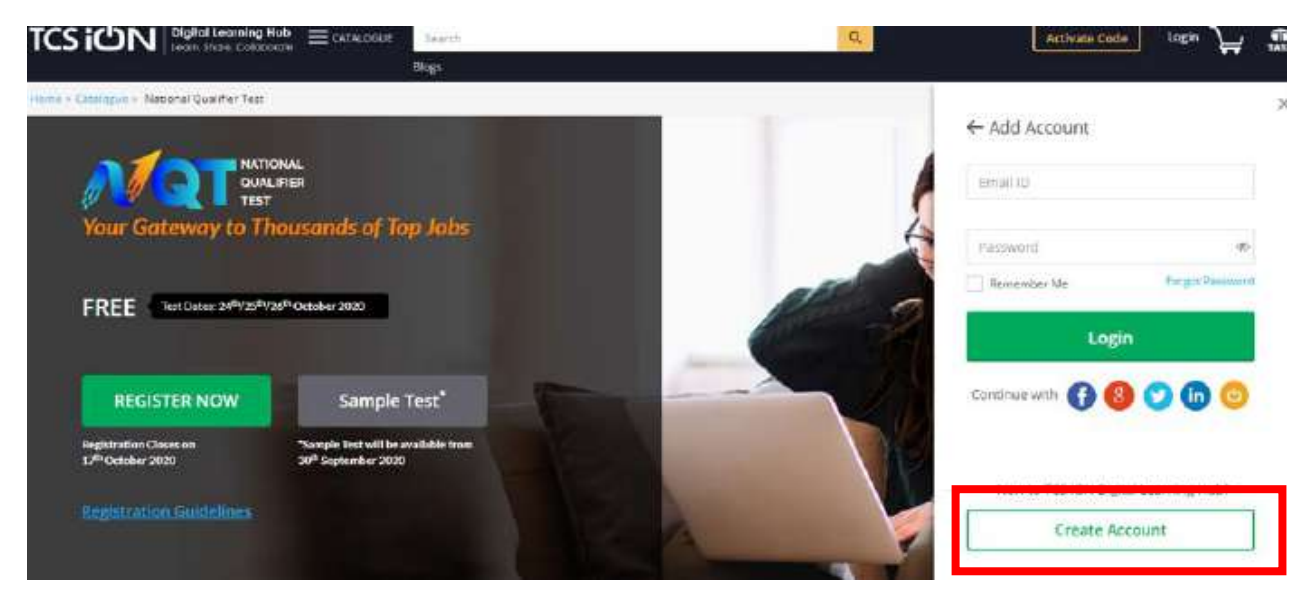

**Step 3**: It will take you to create account page where you are required to fill your details. Select the option "**Learner**" if you are a student and looking to apply for NQT test. Fill up your details and enter your mobile number for Validation OTP.

| TCSION | Digital Learning Hub = cA             | TALOGUE Search  |     |                       | Q           | Activate Code Login |
|--------|---------------------------------------|-----------------|-----|-----------------------|-------------|---------------------|
|        |                                       | Blogs           |     |                       |             |                     |
|        | l am a                                |                 |     |                       |             |                     |
|        | ACR Publishe                          | er Distributor  |     |                       |             |                     |
| F      | uli Neme                              |                 |     | Email ID              | * Mandatory | Fields              |
| [      | Rajesh Kumar                          |                 | * 💽 | rajeshkumar@gmail.com |             | 4 🕞                 |
| P      | lassword                              |                 | -   | Confirm Password      |             |                     |
| [      |                                       |                 | * 💽 |                       | 1           | • 💽                 |
| P      | none Number                           |                 |     |                       |             |                     |
|        | 9876543210                            |                 |     | Validate Number       |             |                     |
| 2      | l validation OTP will be sent to you. | r mobile number | 1   |                       |             |                     |
|        |                                       | h.              |     |                       |             |                     |
| +      | we you a minior? •                    |                 |     |                       |             |                     |
|        | <mark>ρ c b c б v x</mark>            | Ð               |     |                       |             |                     |

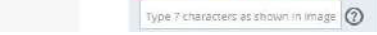

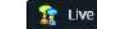

**Step 4:** Once you enter all details, it will prompt to check all the policy and terms of use. Please read all tabs carefully and check all the boxes accordingly. Once you click on **OK**, you account will be created.

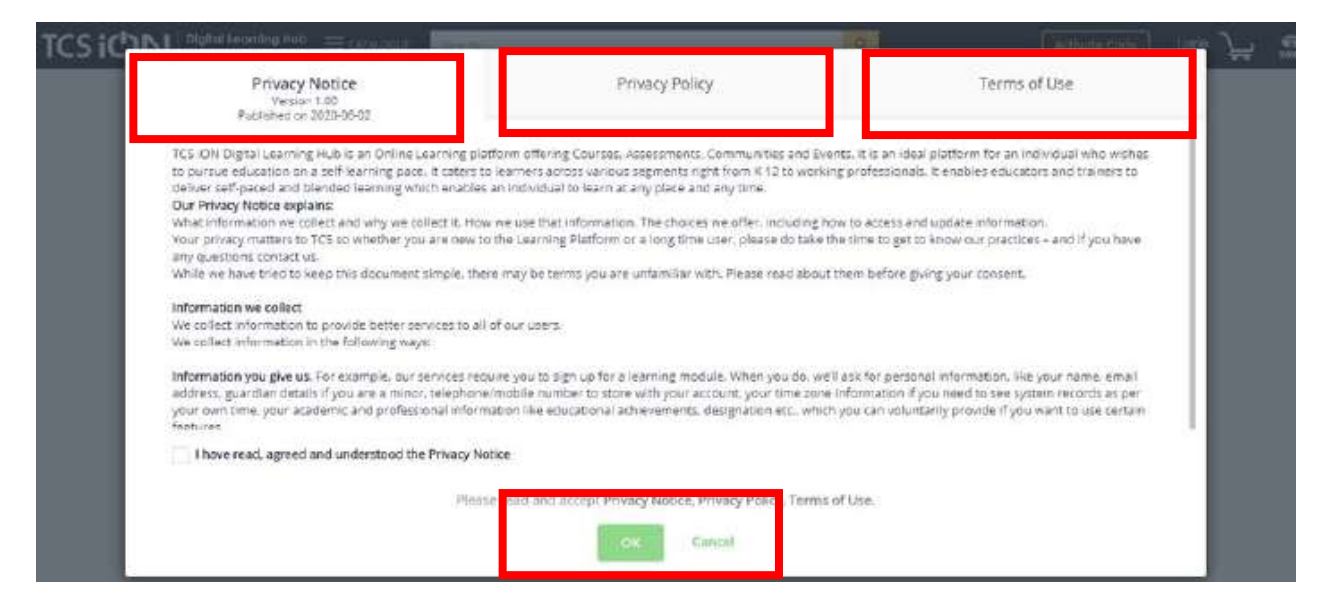

## 

|                                               | Nelcome Rajesh                                                                                                    |                                                 |
|-----------------------------------------------|----------------------------------------------------------------------------------------------------|-------------------------------------------------|
| Enter b<br>NOTE : The details you enter<br>ab | elow details to continue using your ,<br>r here will be used to generate your<br>vie to edit them post account creatic | ccount<br>certificate(s). You will not be<br>n. |
| Last Name                                     | First Name                                                                                                    |                                                 |
| Kumar                                         | Rajesh                                                                                                    |                                                 |
| Delhi                                         | ~                                                                                                    |                                                 |
|                                               |                                                                                                    | _                                               |

**Step 5:** Fill your personal details, educational qualification details, examination details and "Subject NQT Test details clearly.

## 1 Personal Details

| Rajesh              | Kumar            | rajeshkumar@gmail.com |   |
|---------------------|------------------|-----------------------|---|
| 01/03/2000          | PUNJAB           | W AMRITSAR            | 7 |
| 1876543210          | Generate OTP     |                       |   |
|                     |                  |                       |   |
| 2 Educational Ouali | fication Details |                       |   |
|                     |                  |                       |   |

**Step 6:** Now while selecting your institute name, please fill correct institute name. You can search your institute by following options given in the screen shot. You can select it by "Institute Name", Institute State" and "Institute City"

| Search Institute     |                        |     |                       |    |
|----------------------|------------------------|-----|-----------------------|----|
| Institute Name       | Institute State        |     | Institute City        |    |
| Enter Institute Name | Select Institute State | · • | Select Institute City | Ψ. |
| 3                    | Search Clear Cl        | ose | 1                     |    |

**Step 7:** Select your Institute name and add it. If you are not able to find your institute name then please select "Others" in the institute name.

| Institute Nan                                         | ne                                                                                         | Institute State                                  | Institute City                                                   | (*                                                             |            |
|-------------------------------------------------------|--------------------------------------------------------------------------------------------|--------------------------------------------------|------------------------------------------------------------------|----------------------------------------------------------------|------------|
| Delhi techr                                           | nological university                                                                       | Select Institute State                           | Y Select Inst                                                    | itute City                                                     | Υ.         |
|                                                       |                                                                                            |                                                  |                                                                  |                                                                |            |
| If your institu<br>the form.<br>show 10 ∼ e           | ition is not available in the search                                                       | ed list, then please select 'OTHER' from the lis | and enter the name of your instituti                             | ion in the textbox which gets<br>Search:                       | enabled in |
| If your institu<br>the form.<br>Show 10 ~ e<br>Select | ition is not available in the search<br>ntries<br>Institute Name                           | ed list, then please select 'OTHER' from the lis | and enter the name of your instituti<br>Institute State          | ion in the textbox which gets<br>Search:<br>Institute City     | enabled in |
| If your Institu<br>the form.<br>Show 10 ) e<br>Select | ition is not available in the search<br>intries<br>Institute Name<br>DELHI TECHNOLOGICAL U | ed list, then please select 'OTHER' from the lis | and enter the name of your instituti<br>Institute State<br>DELHI | Ion in the textbox which gets Search: Institute City NEW DELHI | enabled in |

**Step 8:** Put your examination details including mode of exam very carefully as it is a very important step. If you are selecting **online mode** then please check the system specification on right side which is required for test. <u>UPLOAD YOUR RECENT PASS PORT SIZED PHOTOGRAPH. Photograph should be a formal one.</u>

3 Examination Details

| Please read the guidelines carefully before selecting the mode of te            | st and select the right option that fits you.                                                                                                    |
|---------------------------------------------------------------------------------|----------------------------------------------------------------------------------------------------|
| ONLINE (Remotely Proctored) In - Centre Upload Photograph* Click Here to Upload | ONLINE (Remotely Proctored) assessment allows you to appear for the test from your Pome<br>any location.<br>"Remote Proctored" means that your exam will be monitored by an invigilator remotely.<br>You need to ensure the following system requirements are met:<br>• Windows/Uburnu OS<br>• Google Chrome browser<br>• Minimum 2 Mbps internet connectivity<br>• A working webcam |
|                                                                                 | se<br>the In - Centre Exam option, to appear for the exam in-person, from a TCS Exam Location that you<br>choose.                                                                                                    |

**Step 9:** In the **Subject NQT Test,** it is **MANDATORY** to select **PROGRAMMING TEST** to appear for TCS CAMPIS HIRING

| )           |          |                        |                  |
|-------------|----------|------------------------|------------------|
| Test Name   | Duration | Domain                 | 1 Test Construct |
| Programming | 1 Hour   | Information Technology |                  |

Step 10 : On submission of complete form, NQT Registration Number will be generated. You will get a

## mail on your registered email ID as well. Please keep this number safe with you to appear for the test.

## NQT Registration Number will be in the format NQTXXXXXXXX. Use this NQT Registration Number in TCS next step portal at this link. <u>https://nextstep.tcs.com/campus/#/</u>